| Etude de système/Modélisation BTS 1 |                                     |  |  |  |  |  |  |  |
|-------------------------------------|-------------------------------------|--|--|--|--|--|--|--|
| LOGICIEL: PSIM 9.1                  |                                     |  |  |  |  |  |  |  |
| Durée : 4                           | Modélisation de circuits en courant |  |  |  |  |  |  |  |
| Séquences                           | continu                             |  |  |  |  |  |  |  |

# 🚰 PSIM 9.1.1

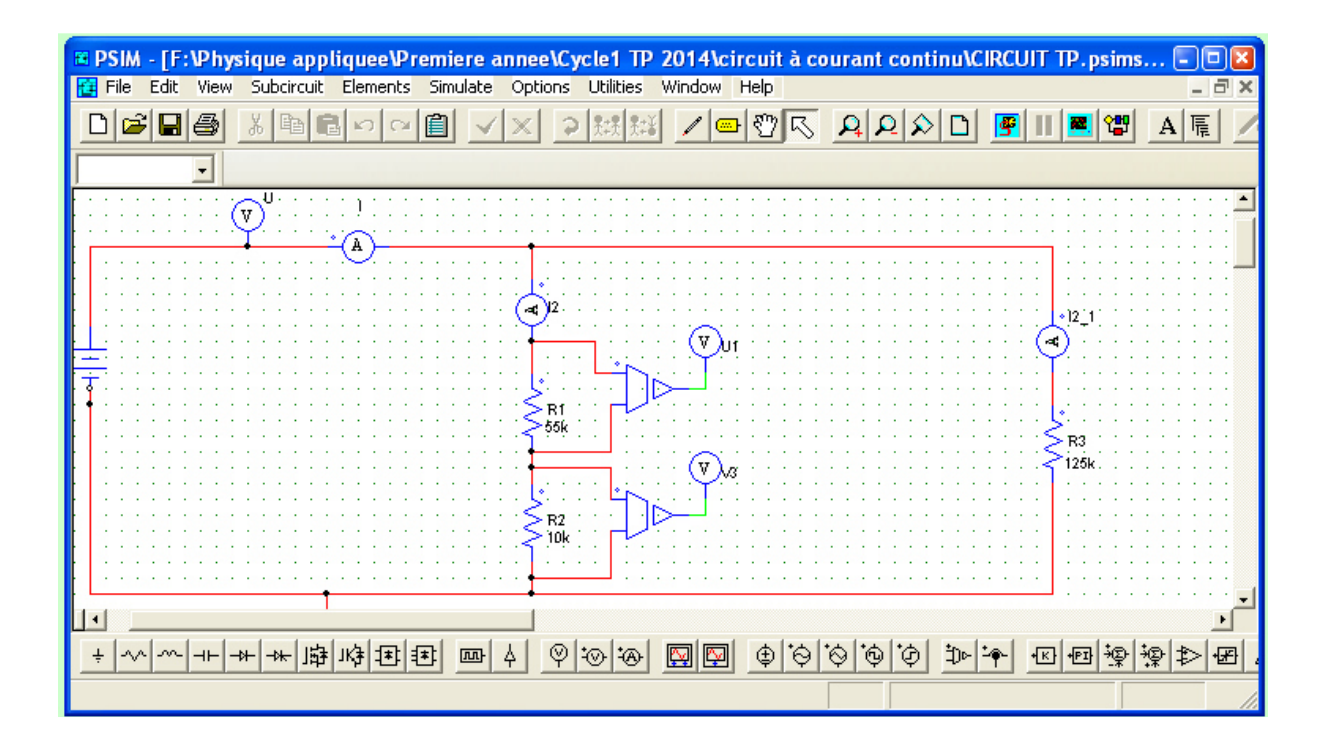

## Domaine électrotechnique :

- Application au circuit DC utilisé dans les circuits de commande des armoires électriques

#### Domaine Physique appliquée :

- Application de la loi d'Ohms et des lois de Kirchhoff.

## Structure du TP

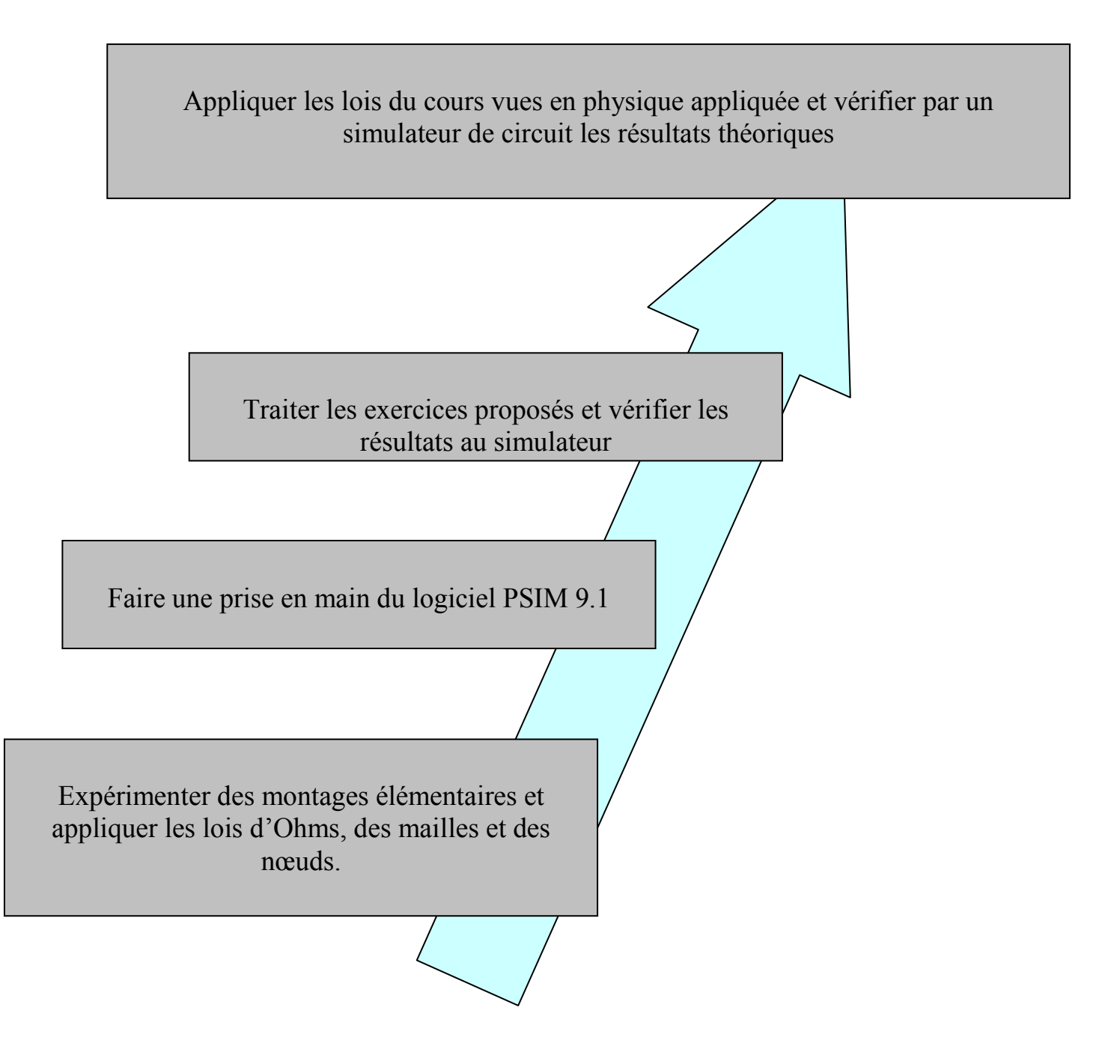

## 1. Identification des différentes résistances

On dispose de 3 ensembles de résistances différentes

Et on donne le code des couleurs

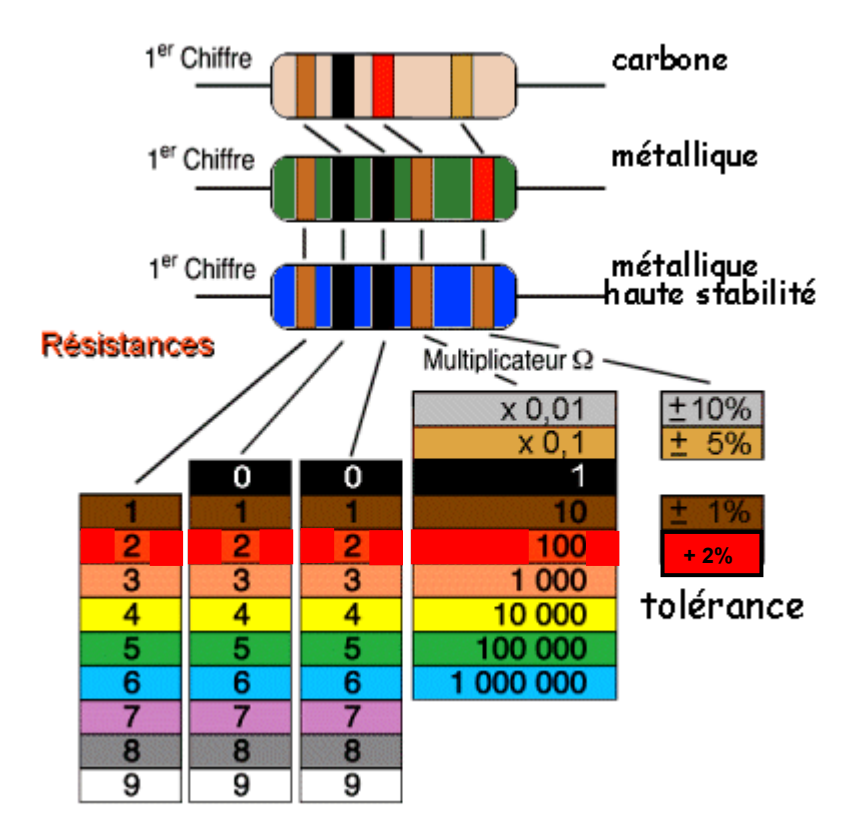

1.1. Repérer les couleurs des trois types de résistances et indiquer leurs valeurs à l'aide du code des couleurs.

| R1 | Couleurs : MARRON ROUGE JAUNE OR | Valeurs :Ω |
|----|----------------------------------|------------|
| R2 | Couleurs : VERT BLEU ORANGE OR   | Valeurs :Ω |
| R3 | Couleurs : MARRON NOIR ORANGE OR | Valeurs :Ω |

1.2. Vérifier vos valeurs grâce à un Ohmmètre mis à votre disposition.

## 2. Association de résistances.

- 2.1. Brancher R1, R2 et R3 en série.
- 2.2. Dessiner le schéma de cette association.
- 2.3. Mesurer la valeur de la résistance équivalente  $R_{équiv mes}$  à l'Ohmmètre.
- 2.4. Mettre en relation la valeur obtenue avec les valeurs des dipôles R1, R2 et R3.
- 2.5. Indiquer la relation permettant de calculer la résistance équivalente de dipôle résistif branchés en série.
- 2.6. Brancher en parallèle R1 et R2.
- 2.7. Dessiner le schéma de cette association.
- 2.8. Mesurer la valeur de la résistance équivalente  $R_{équi 12}$  à l'Ohmmètre.

On donne la relation générale de l'association des dipôles branchés en parallèles :

$$R_{equi} = \frac{1}{\frac{1}{R_1} + \frac{1}{R_2} + \frac{1}{R_3} + \dots + \frac{1}{R_n}}$$

- 2.9. Retrouver les résultats de mesures en appliquant cette relation.
- 2.10. Faire l'association R1,R2 ,et R3 en parallèle.
- 2.11. Dessiner le schéma.
- 2.12. Mesurer la valeur de  $R_{\acute{e}qui 123}$  à l'Ohmmètre.
- 2.13. Vérifier votre mesure grâce à la relation.

#### 3. Vérification de la loi d'Ohms :

On donne le schéma suivant :

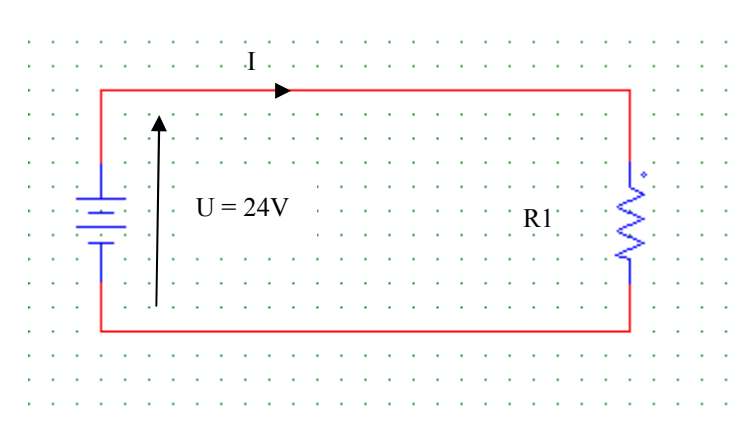

- 3.1. Dessiner le schéma de montage permettant de mesurer le courant l et la tension.
- 3.2. Après avoir fait vérifier le montage par votre professeur, mesurer l et U.
- 3.3. Calculer la valeur de la fraction  $\frac{u}{r}$ .
- 3.4. Comparer avec la valeur de R1 déterminé précédemment.
- 3.5. Enoncer, alors la loi d'Ohms.

#### 4. Loi des mailles

On donne le schéma suivant :

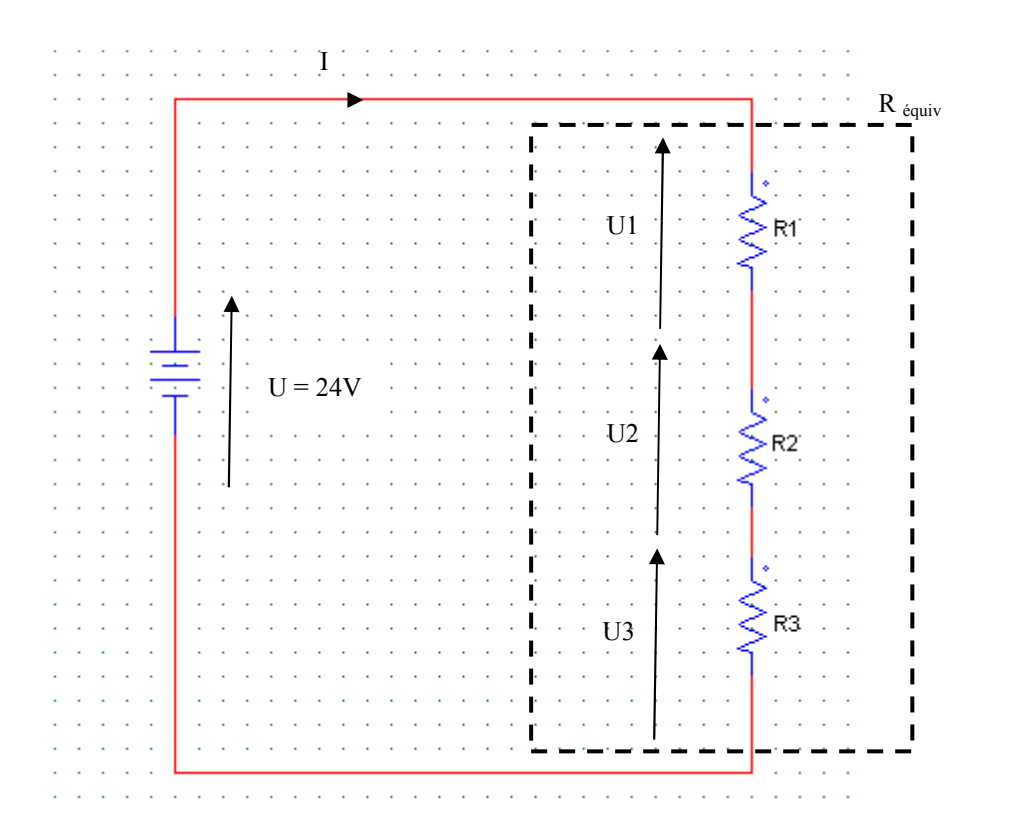

- 4.1. Dessiner le schéma de montage permettant de mesurer le courant l et les tensions U,U1,U2 et U3.
- 4.2. Noter la valeur de la somme des tensions U1 + U2 + U3.
- 4.3. Mettre en relation ce résultat avec U.
- 4.4. Enoncer la loi des mailles.
- 4.5. Grâce aux lois d'association des résistances, établir littéralement et calculer la valeur de l.
- 4.6. Comparer à la mesure.

#### 5. Loi des nœuds.

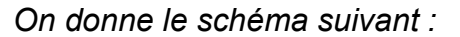

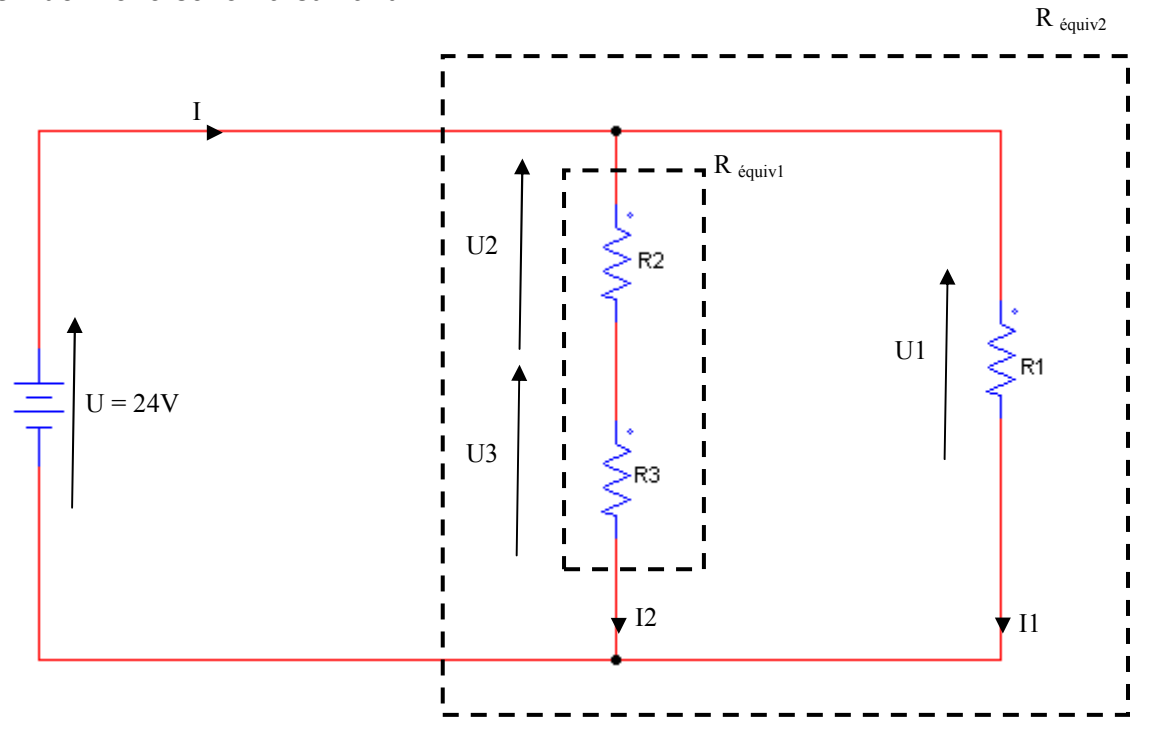

- 5.1. Dessiner le schéma de montage permettant de mesurer le courant I, I1 et I2 et les tensions U, U1, U2 et U3.
- 5.2. Noter la valeur de la somme des courants I1 + I2.
- 5.3. Comparer à la valeur de l.
- 5.4. Enoncer la loi des nœuds.
- 5.5. En appliquant la loi d'ohms, calculer la valeur de l1 et comparer à la mesure.
- 5.6. En appliquant la loi d'association des résistances en série, calculer R<sub>équiv1</sub>.
- 5.7. Calculer alors la valeur de l2 par la loi d'Ohms et comparer à la mesure.
- 5.8. En appliquant la loi d'association des résistances en parallèle, Calculer  $R_{équiv2}$  à partir de R1 et  $R_{équiv1}$ .
- 5.9. Calculer alors la valeur de l par la loi d'Ohms et comparer à la mesure.

#### 6. Exercices sous Psim 9.1.

6.1. Lancer l'application Psim 9.1 depuis le bureau.

6.2. Sélectionner les résistances pour les placer sur la feuille de travail. PSIM - F:\Physique appliquee\Premiere annee\Cycle1 TP 2014\circuit à courant continu\CIRCUI

| File Edit View Subcircuit | Elements Simulate | Options Utilities Window | Help |                          |
|---------------------------|-------------------|--------------------------|------|--------------------------|
|                           | Power 🕨 🕨         | RLC Branches             | •    | Resistor                 |
|                           | Control 🕨 🕨       | Switches                 | •    | Inductor                 |
| -                         | Other 🕨 🕨         | Transformers             | •    | Capacitor                |
|                           | Sources 🕨 🕨       | Magnetic Elements        | •    | Capacitor (electrolytic) |
|                           | Symbols 🔹 🕨       | Other                    | •    | RL                       |
|                           | Event Control     | Motor Drive Module       | •    | RC                       |
|                           | SimCoder •        | MagCoupler Module        | •    | RC (electrolytic)        |
|                           | Dimeodel F        | MagCoupler-RT Module     | •    | LC                       |

6.3. Un clic droit permet de faire pivoter le composant, placer alors 3 résistances.

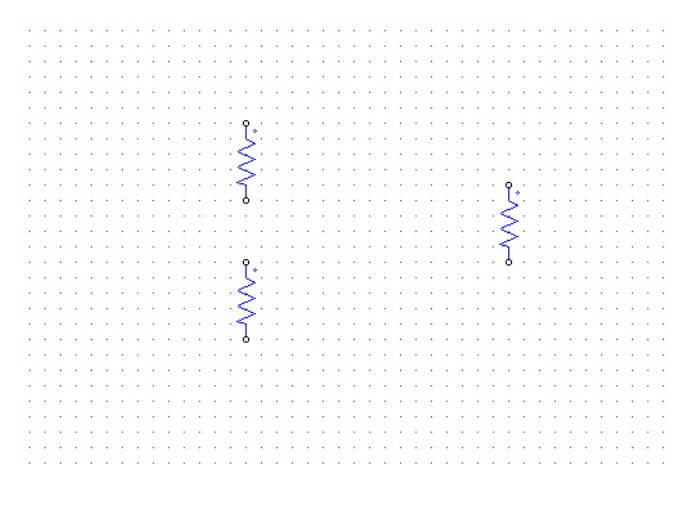

Un double clic sur le composant permet d'accéder aux 6.4. paramètres, nommer et donner la valeur de la résistance.

|               | Resistor                    |      |         |  |  |  |  |  |  |
|---------------|-----------------------------|------|---------|--|--|--|--|--|--|
|               | Parameters Other Info Color |      |         |  |  |  |  |  |  |
|               | Resistor Help               |      |         |  |  |  |  |  |  |
|               |                             |      | Display |  |  |  |  |  |  |
|               | Name                        | R1   |         |  |  |  |  |  |  |
| •••••         | Resistance                  | 120k |         |  |  |  |  |  |  |
|               | Current Flag                | 0    |         |  |  |  |  |  |  |
| <b>}</b> ": : |                             |      |         |  |  |  |  |  |  |

6.5. On obtient alors les trois résistances du TP.

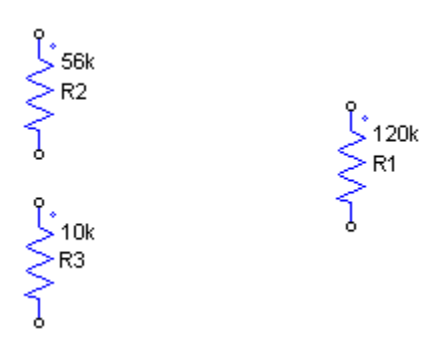

6.6. Sélectionner la source de tension DC.

| 🕷 PSIM - untitled2*       |                               |                                                            |
|---------------------------|-------------------------------|------------------------------------------------------------|
| File Edit View Subcircuit | Elements Simulate             | Options Utilities Window Help                              |
|                           | Power<br>Control<br>Other     |                                                            |
|                           | Sources ><br>Symbols >        | Voltage                                                    |
| untitled2*                | Event Control 🕨<br>SimCoder 🕨 | Ge Constant Sine<br>Time 3-ph Sine<br>Ge Ground Triangular |
|                           |                               | Ground (1) Ground (2)   Square                             |

6.7. Fixer les paramètres en double cliquant sur l'élément.

|                         | DC (battery)          |                         |         |
|-------------------------|-----------------------|-------------------------|---------|
|                         | Parameters Other Info | Color                   |         |
|                         | DC voltage source     |                         | Help    |
|                         |                       |                         |         |
|                         |                       |                         | Display |
|                         | Name                  | VDC1                    | V       |
| SHE SHE SHE SHE S       | Amplitude             | 24                      |         |
| · · · · · · · · · · · · |                       |                         |         |
| · · · · · · · ·         |                       |                         | 120k    |
|                         | VDC1                  |                         | ····>   |
|                         |                       | 10k · · · · · · ·       |         |
|                         |                       | : : <b>≶</b> R3         |         |
|                         |                       | · · { · · · · · · · · · |         |
|                         |                       |                         |         |

6.8. On obtient le circuit suivant :

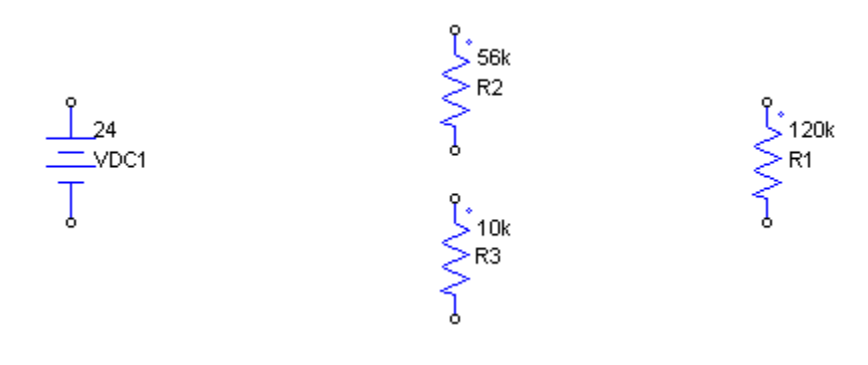

6.9. Il faut placer les appareils de mesures de courant, pour cela prendre l'objet ampèremètre :

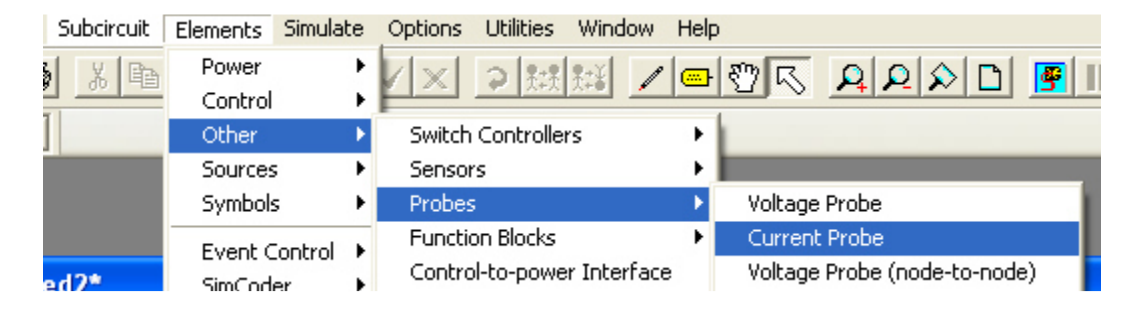

6.10. Double cliquer sur les ampèremètres et fixer les noms et l'affichage de la valeur en simulation.

|               | Current Probe                        | × |
|---------------|--------------------------------------|---|
|               | Parameters Other Info Color          |   |
| · · · [@] ·   | Current probe Help                   |   |
|               | Display                              |   |
|               | Name I                               |   |
|               | Show probe's value during simulation |   |
|               | Runtime graph: I 🌇                   |   |
| NO NO NO ROLI |                                      |   |

6.11. On obtient le schéma suivant :

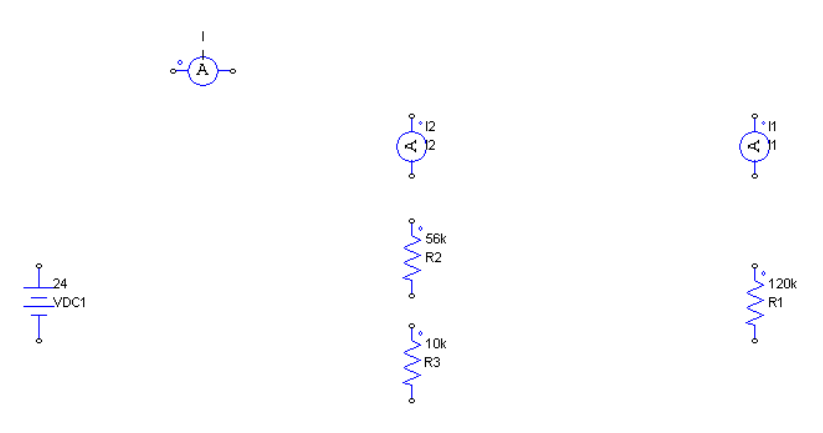

6.12. Il faut place une masse pour que la simulation fonctionne :

| 🛚 PSIM - untitled2*                   |                           |               |        |                                 |               |   |
|---------------------------------------|---------------------------|---------------|--------|---------------------------------|---------------|---|
| File Edit View Subcircuit             | Elements                  | Simulat       | е      | Options                         | Utilities     | V |
|                                       | Power<br>Control<br>Other |               | • •    | <\×                             | <b>⊋</b> ] 熟読 | 影 |
|                                       | Sources<br>Symbol:        | ;<br>;        | Þ<br>Þ | Voltage<br>Current              |               |   |
| 🛛 untitled2*                          | Event C<br>SimCod         | iontrol<br>er | )<br>  | Ge Constar<br>Time<br>Ge Groupd | nt            |   |
|                                       |                           | · · ·         | •      | Ground<br>Ground<br>Ground      | (1)<br>(2)    |   |
| · · · · · · · · · · · · · · · · · · · |                           | 12:1          | 1      |                                 |               |   |

Ce qui donne :

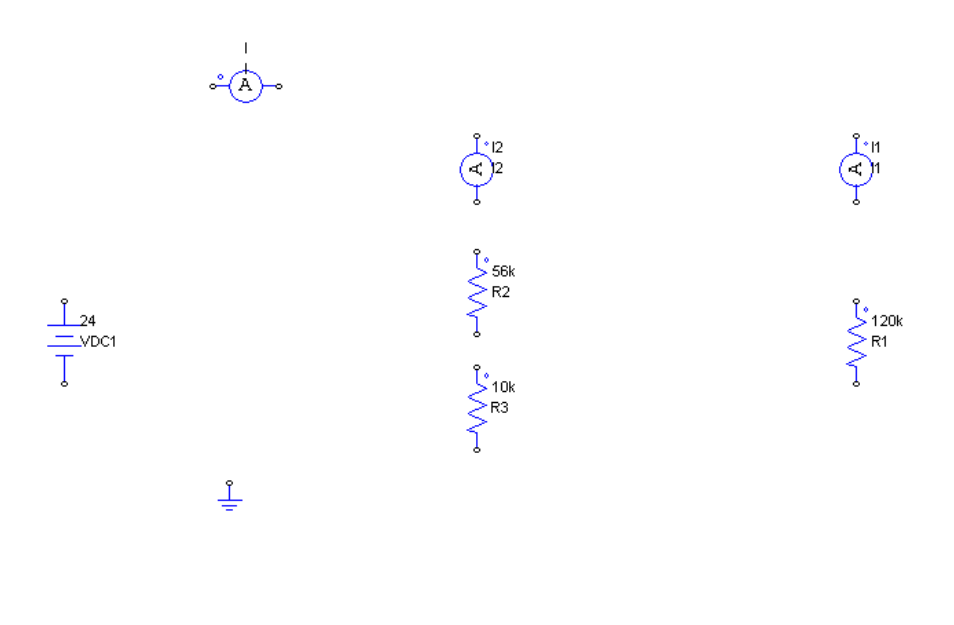

6.13. On place les fils grâce à l'outil « Wire » :

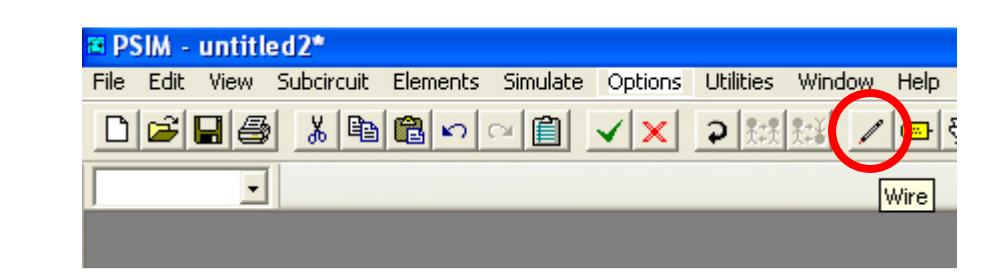

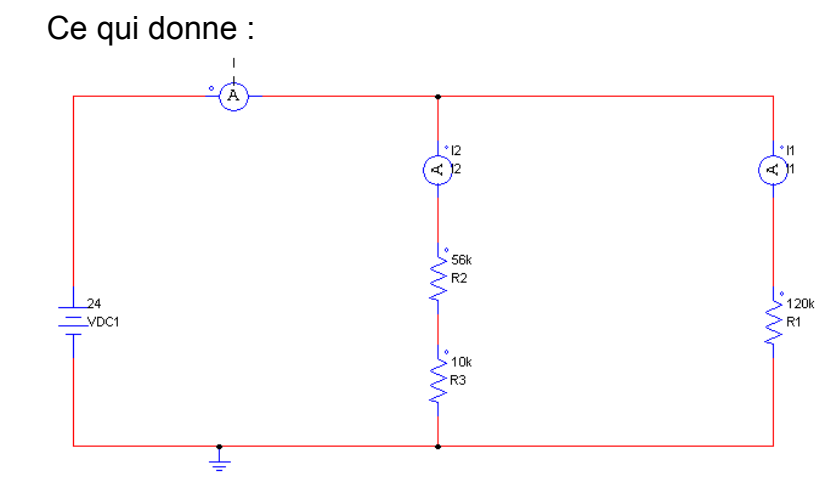

6.14. On place maintenant les capteurs de tension :

| e PS | IM -     | untitle | ed2*       |             |           |         |            |         |         |        |  |
|------|----------|---------|------------|-------------|-----------|---------|------------|---------|---------|--------|--|
| File | Edit     | View    | Subcircuit | Elements    | Simulate  | Options | Utilities  | Window  | Help    | P      |  |
| D    | <b>a</b> |         | XB         | Power       | •         |         | 2 8:8      | ₩¥ 🚺    |         | জাম    |  |
|      |          |         | Control    | Control 🔹 🕨 |           |         |            |         |         |        |  |
| •    |          | Other   | ×.         | Switch      | Controlle | rs      | •          |         |         |        |  |
|      |          |         | Sources    | ; 🕨         | Sensor    | 'S      |            | •       | Voltage | Sensor |  |
|      |          | Symbols | s 🕨        | Probes      | ;         |         | •          | Current | Sensor  |        |  |
|      |          |         |            |             |           | E       | - Dia -lua |         | - N°    |        |  |

Puis les voltmètres

| a Ps | PSIM - untitled2* |      |            |                  |            |         |           |       |      |           |         |  |            |
|------|-------------------|------|------------|------------------|------------|---------|-----------|-------|------|-----------|---------|--|------------|
| File | Edit              | View | Subcircuit | Elements         | Simulate   | Options | Utilities | Windo | w He | lp        |         |  |            |
| D    | 2                 |      | 人自         | Power<br>Control | )<br>      | X       | ⊋跳        | 魏道 .  | / @  | ₽ 🖑 🗸     | AL      |  | <b>F</b> 1 |
|      |                   | -    |            | Other            | ۱.         | Switch  | Controlle | rs    | •    |           |         |  |            |
|      |                   |      |            | Sources          | •          | Sensor  | s         |       | •    |           |         |  |            |
|      |                   |      |            | Symbols          | ; <b>•</b> | Probes  |           |       | •    | • Voltage | e Probe |  | - 1        |

En mettant les fils, on obtient : (penser à renommer et rendre visible la simulation des tensions)

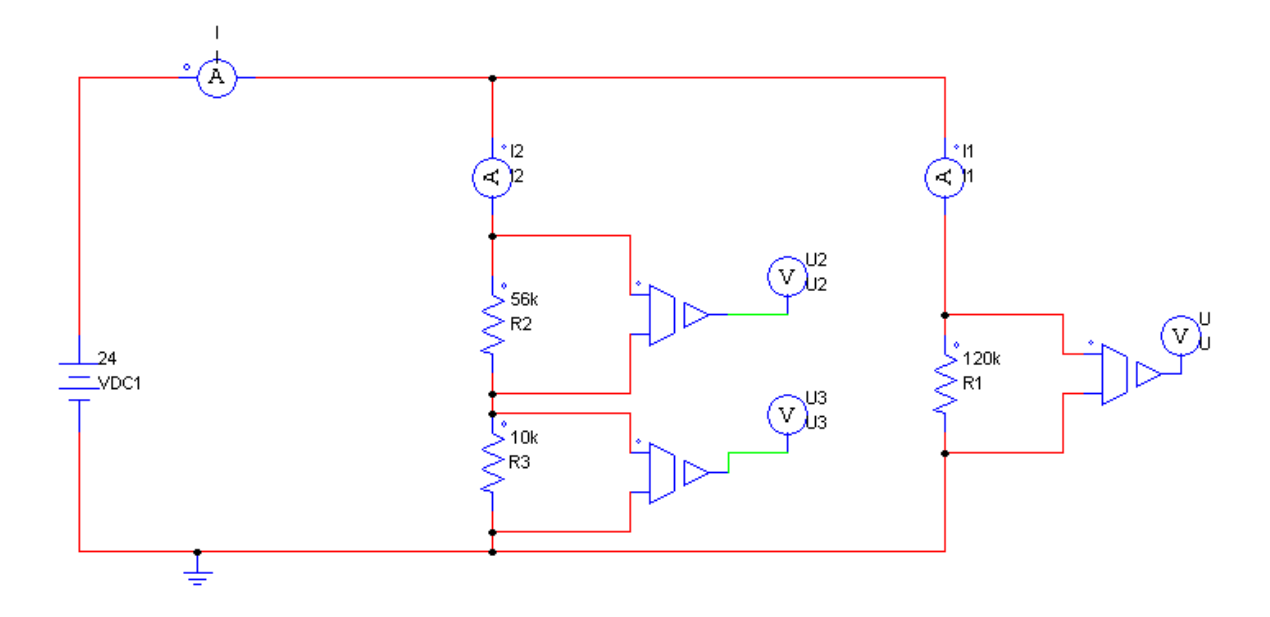

| 6.15. | Lancer la simulation par : |
|-------|----------------------------|
|-------|----------------------------|

| 🗃 PS | 5IM -    | untitl   | ed2*       |          |                    |            |           |              |      |
|------|----------|----------|------------|----------|--------------------|------------|-----------|--------------|------|
| File | Edit     | View     | Subcircuit | Elements | Simulate           | Options    | Utilities | Window       | Help |
| D    | <b>1</b> |          | XB         |          | Simulation Control |            |           |              |      |
|      |          |          |            |          | Run Simulation F8  |            |           |              |      |
|      |          | <u> </u> |            |          | Cancel             | Simulation | n (       | Ctrl-Shift-F | 8    |

- 6.16. Noter les résultats correspondants aux tension U,U2 et U3 ainsi que les courants I, I1 et I2.
- 6.17. Vérifier la correspondance aux valeurs mesurées.

#### 7. Exercices à résoudre.

#### Exercice 1

- 1 Donnez l'expression littérale de la tension Ve dans le circuit ci-contre.
- 2 Calculez la valeur numérique de V2 sachant que V1 = 12 V, R1 = 1 k $\Omega$  et R2 = 2 k $\Omega.$

#### Exercice 2

- 1 Donnez l'expression littérale de la tension V1 dans le circuit ci-contre.
- 2 Calculez la valeur numérique de V2 sachant que  $U_{\rm S}~=~9~V,~R_1=~4.7~k\Omega~et~R_2=6.8~k\Omega.$

#### Exercice 3

- 1 Fléchez les tensions  $V_{\text{CB}}, \, V_{\text{BA}}, \, \text{et} \, V_{\text{CA}}$  sur le circuit ci-contre.
- 2 Donnez l'expression littérale des tensions  $V_{\text{CB}}$  et  $V_{\text{BA}}$  en fonction de la tension  $V_{\text{CA}}.$
- 3 Calculez V\_C3 et V\_BA sachant que V\_CA = 3 V, R1 = 820 k  $\Omega$  et R2 = 270 k  $\Omega.$

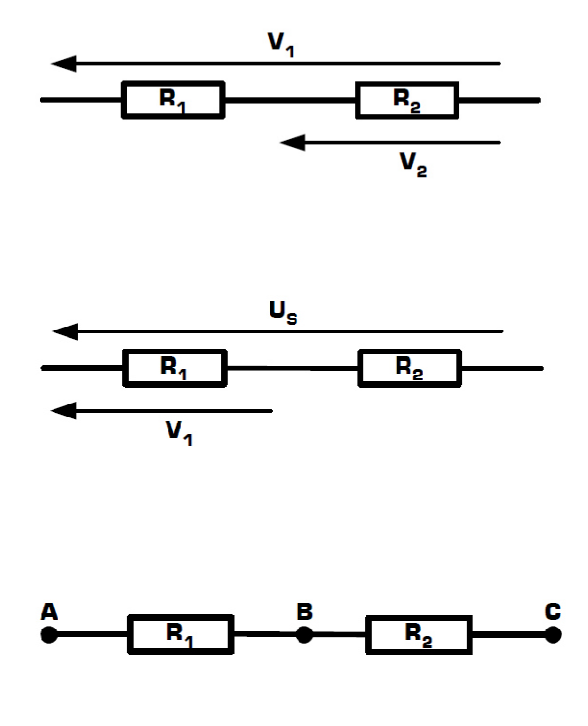

Exercice 4

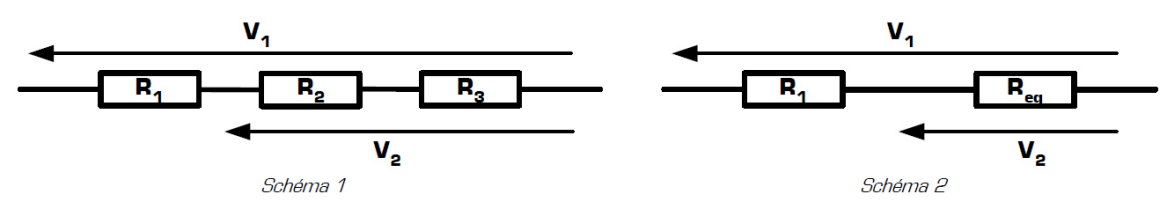

1 – Donnez l'expression littérale de R<sub>eq</sub> dans le *schéma 2*, afin que le *schéma 1* soit équivalent au *schéma 2*. 2 – Calculez V<sub>2</sub> dans le *schéma 1*, sachant que V<sub>1</sub> = 10 V, R<sub>1</sub> = 68 k $\Omega$ , R<sub>2</sub> = 18 k $\Omega$  et R<sub>3</sub> = 22 k $\Omega$ .

Exercice 5

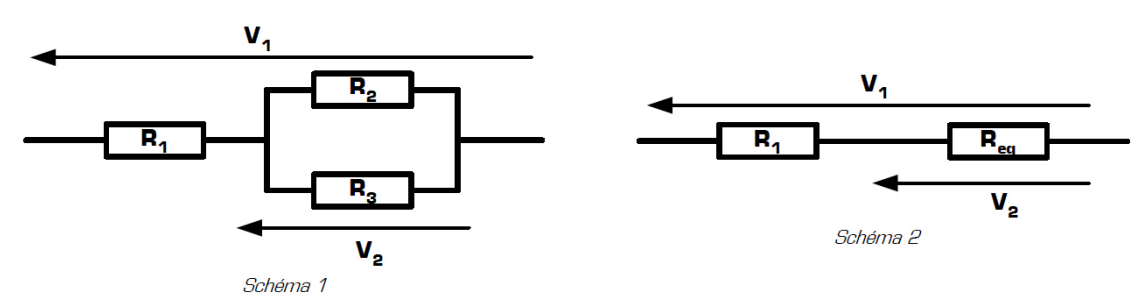

1 – Donnez l'expression littérale de Req dans le schéma 2, afin que le schéma 1 soit équivalent au schéma 2.

2 - Calculez la valeur numérique de R<sub>eq</sub>, sachant que V<sub>1</sub> = 14 V, R<sub>1</sub> = 2.7 k $\Omega$ , R<sub>2</sub> = 1.2 k $\Omega$  et R<sub>3</sub> = 3.3 k $\Omega$ .

3 - En déduire la valeur de la tension V2 dans le schéma 1.